## Borusan İnsan Dijital Uygulamalar Rehberi BORUSAN *însan* İjitəlleşiyor 10 - DII BORUSAN *insan*

# TERFI TALEBI

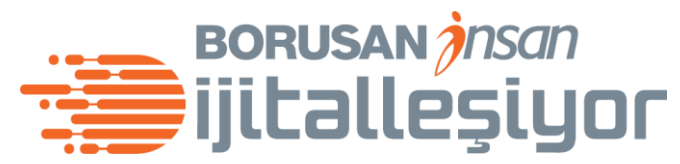

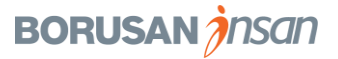

#### Terfi Süreç Adımları

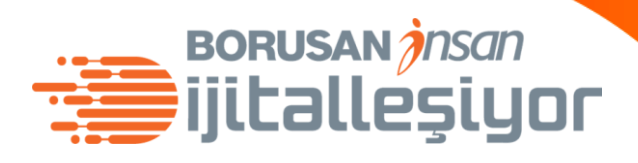

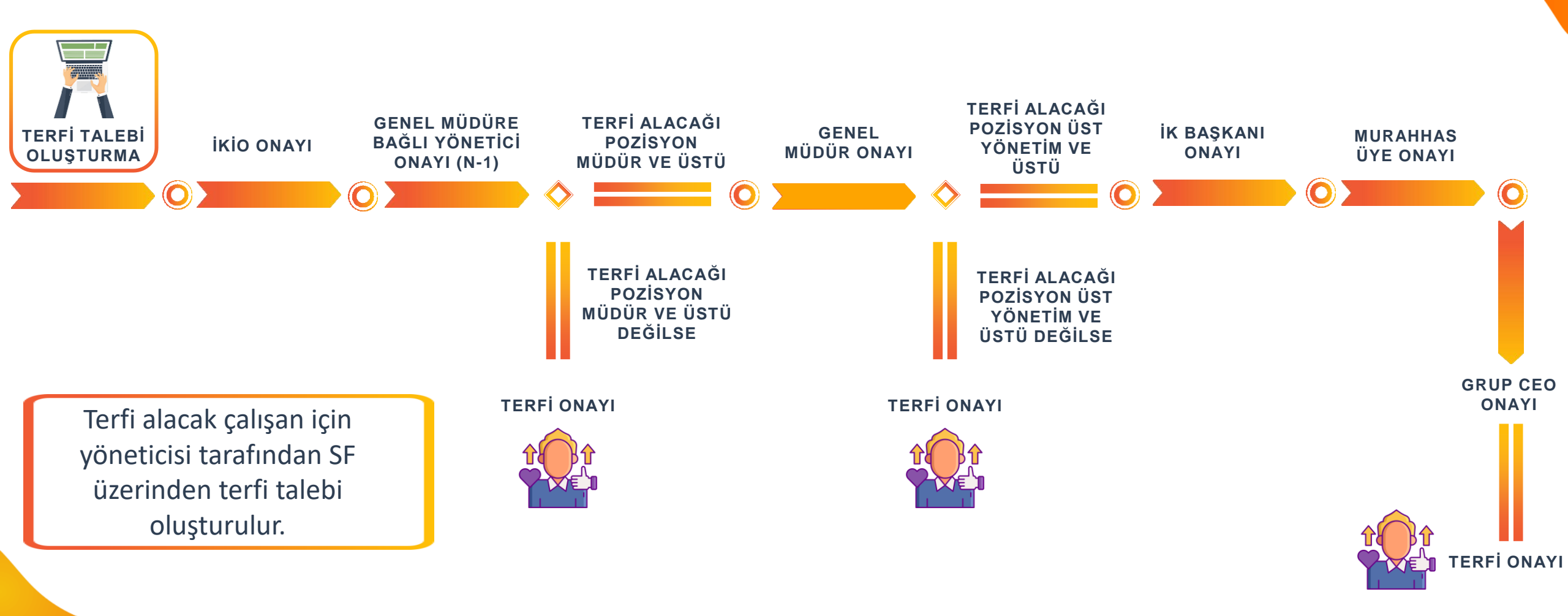

BORUSAN *j*nsan

#### Terfi Talebi Oluşturma

| nı Talebi Oluşturma                                                   |                                                                                            | BORUSAN <i>insan</i>                                                                |
|-----------------------------------------------------------------------|--------------------------------------------------------------------------------------------|-------------------------------------------------------------------------------------|
| BORUSAN A Calışan Bilgilerim   Çalışan Bilgilerim Yardım ve Eğitimler | $\checkmark$                                                                               | 🔍 lşlem veya kişi ara                                                               |
| Valın Yakın 🗸 test position 10 (800070                                | 129)                                                                                       | 🔋 İşlemler 🖉 Sayfa Başlığı 🗰 Bugün itibariyle                                       |
| < siler kariyer bilgileri <b>iş bilgileri</b>                         | İZİN YÖNETİMİ YETENEK PROFİLİ ÜCRET BİLGİLERİ                                              | TOPLAM ÖDÜL YÖNETİMİ YAN HAKLARIM BELGELER & ZİMMETLER DİĞER $\checkmark$           |
| Terfi Formu                                                           | Terfi Taleb                                                                                | Terfi Talebi<br>oluşturulacak kişinin<br><b>Profil Sayfası</b> 'nda                 |
| İzin Yönetimi                                                         |                                                                                            | Terfi Formu                                                                         |
| İzin Yönetimi                                                         | Yaklaşan İzin<br>Cum, 26 Haz Şirket Mazeret İzni: yarım gün<br>Onaylandı<br>Zamanı Yönet > | Bölümüne gelip <b>Terfi</b><br>izin <b>Talebi</b> 'ni tıkla.<br>-4 gun hukoclearizm |

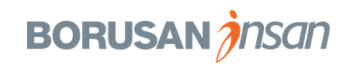

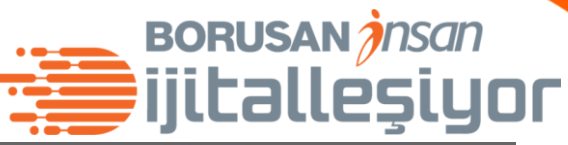

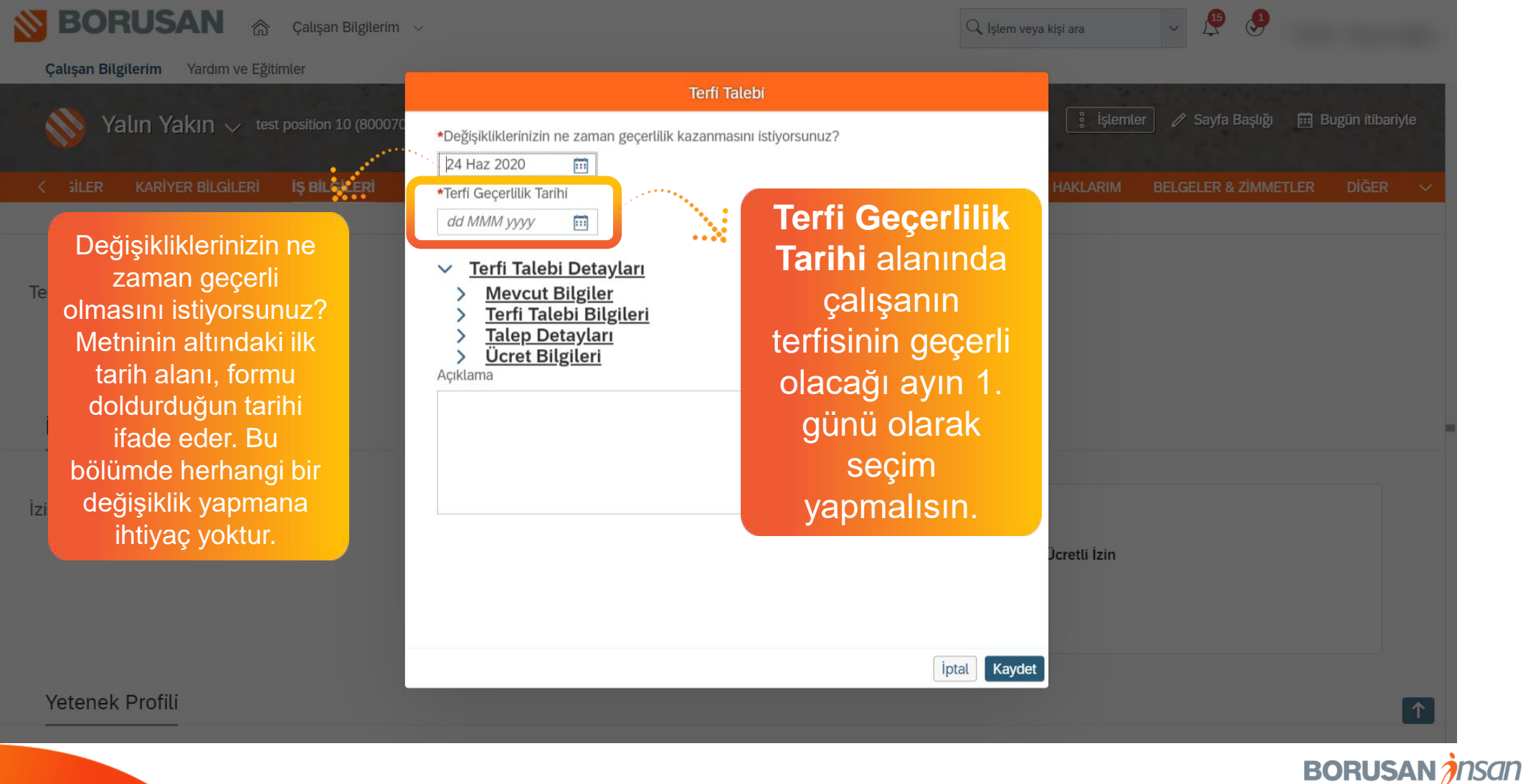

#### Terfi Talebi Oluşturma

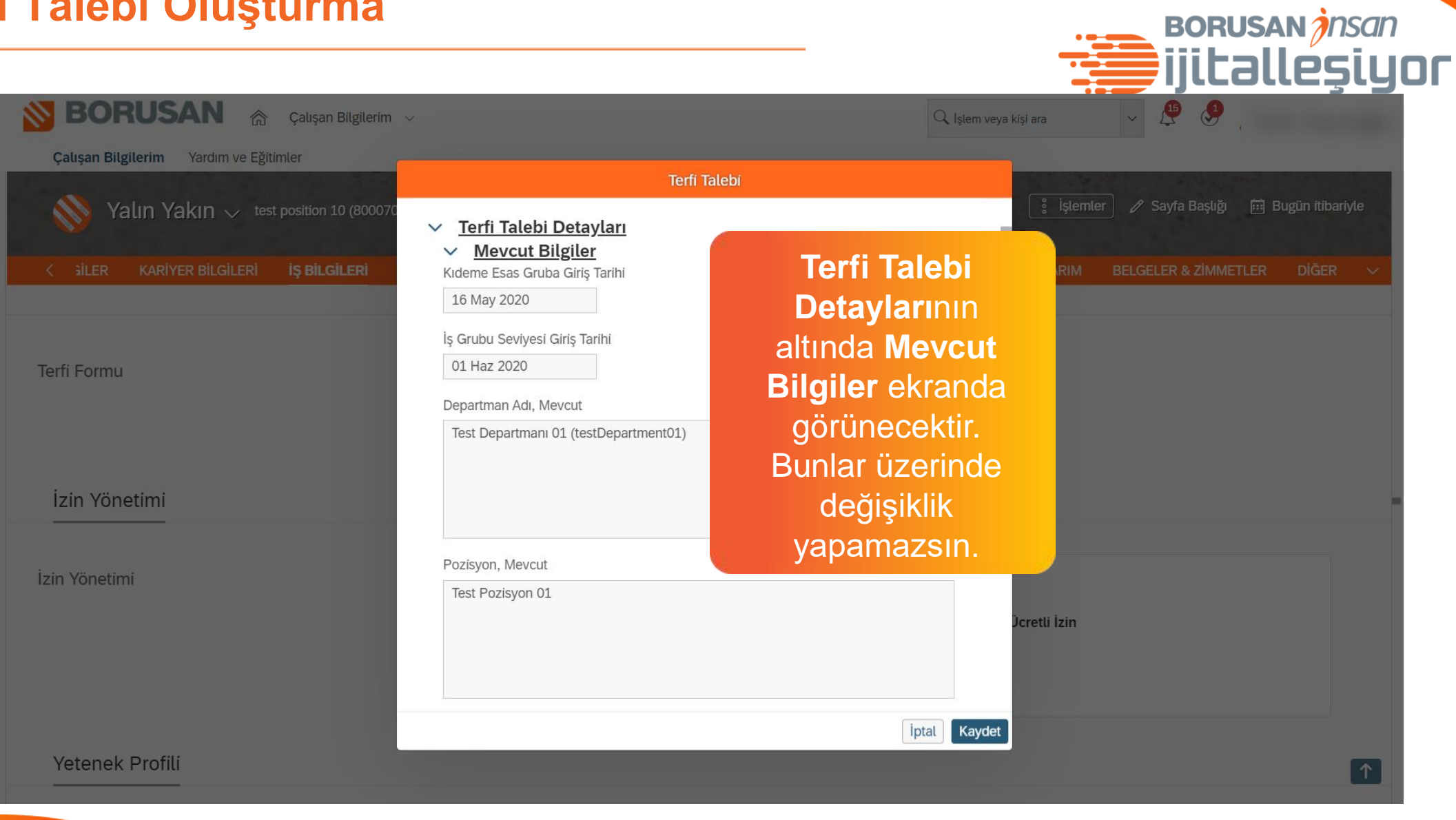

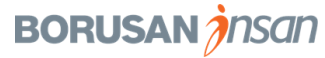

07

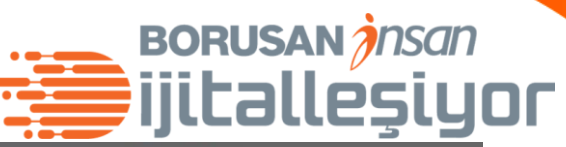

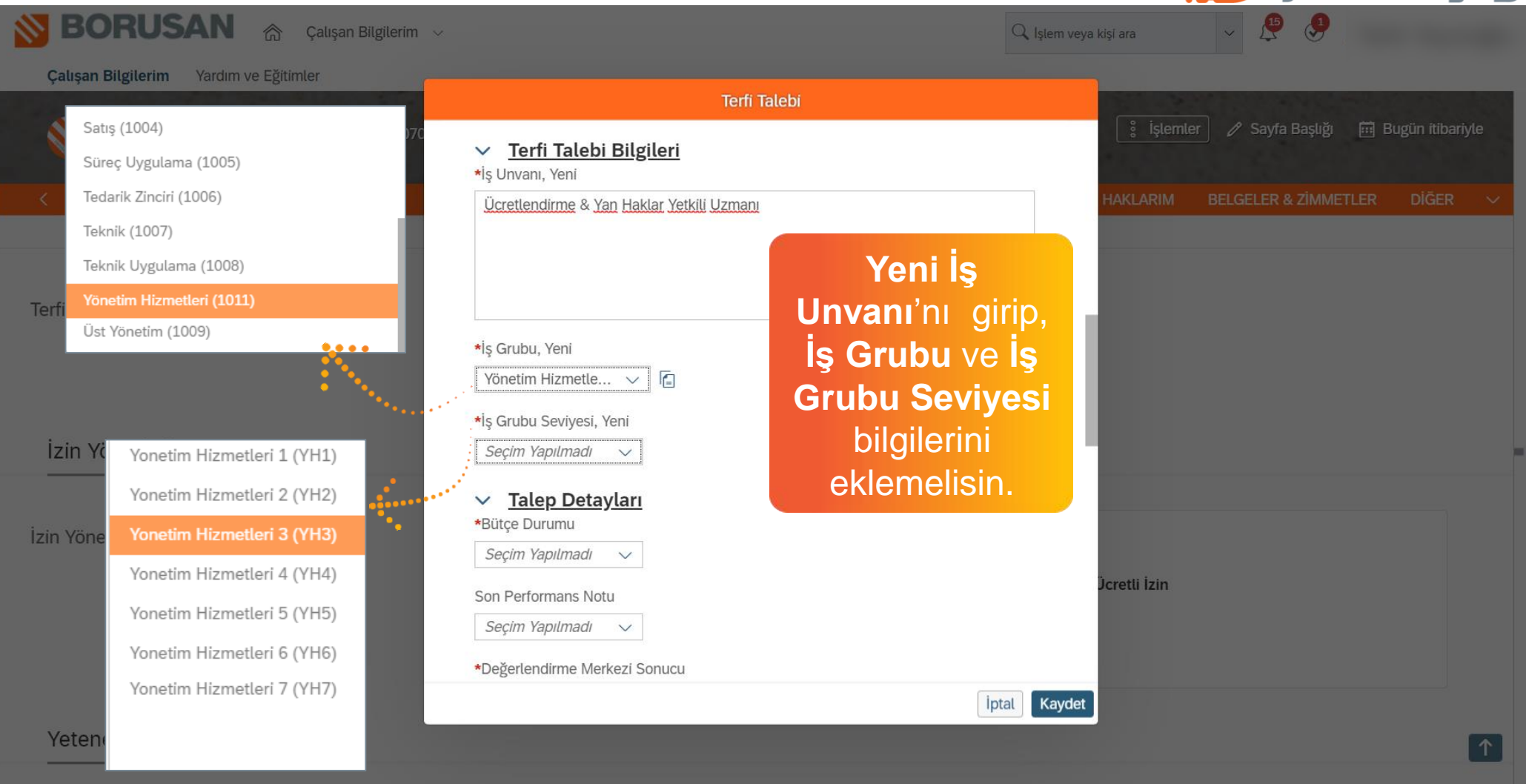

BORUSAN *insan* 

#### **Talep Detayları**

BORUSAN jnsan

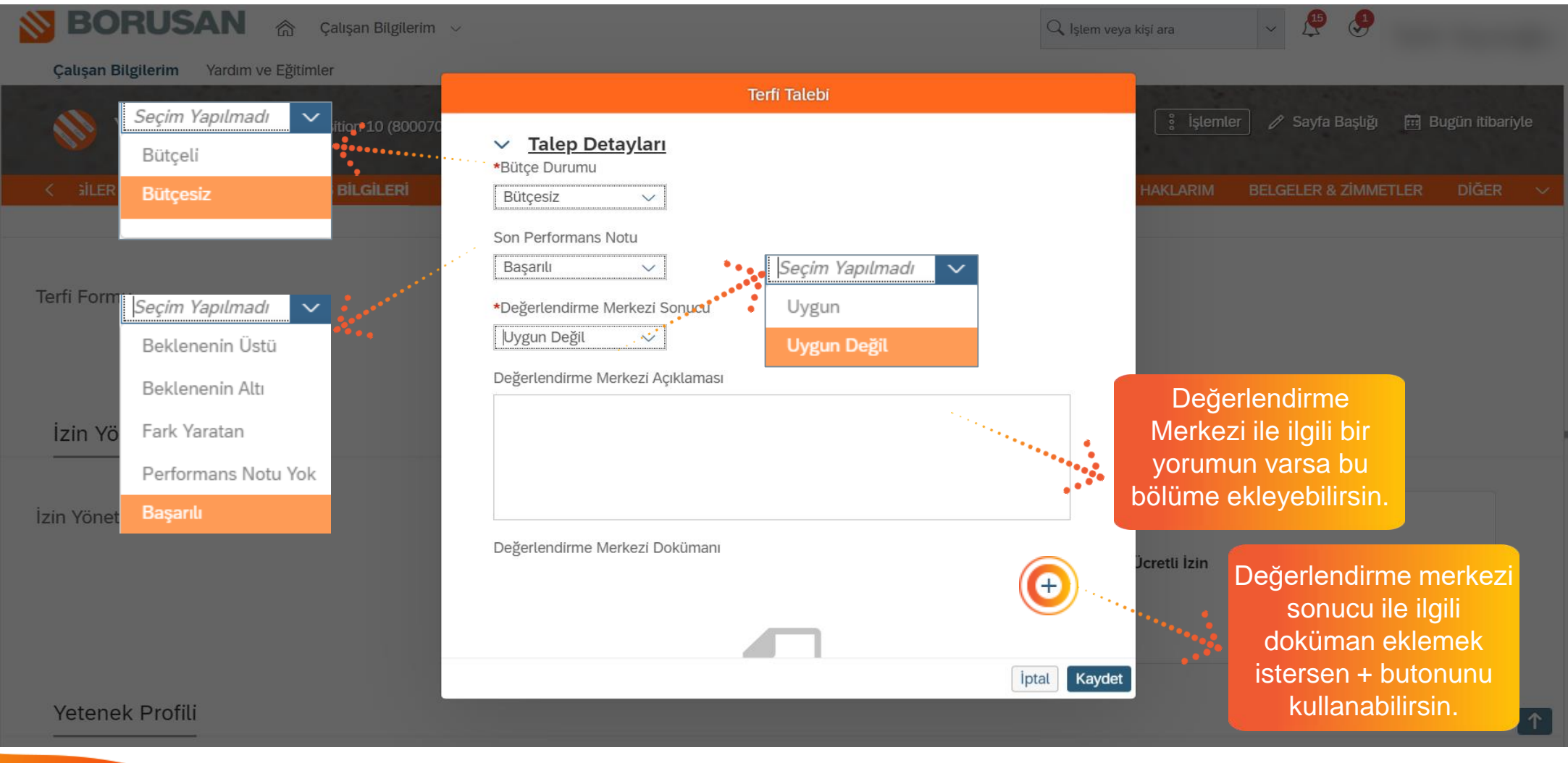

BORUSAN *insan* 

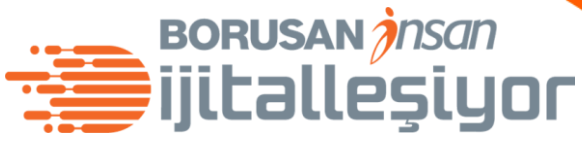

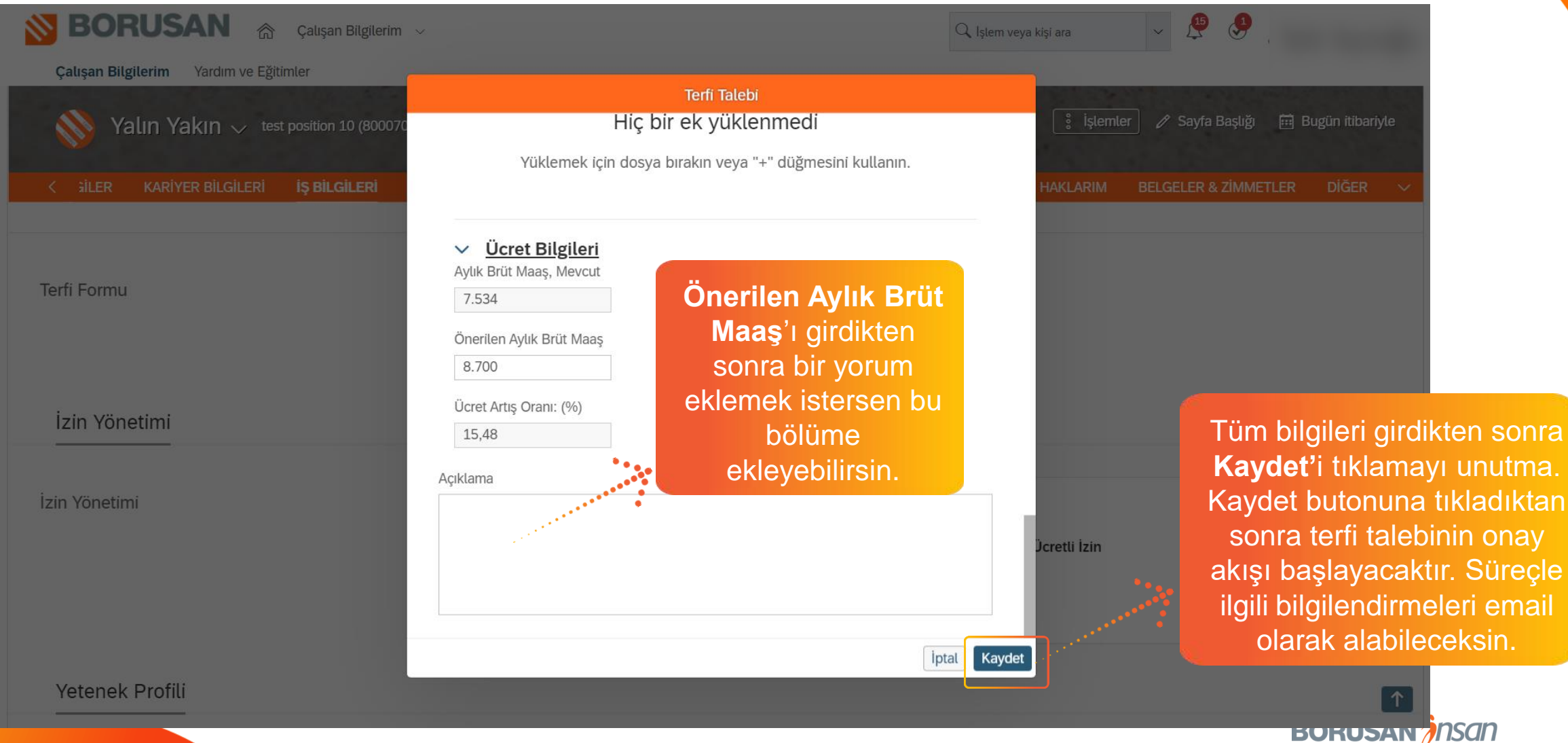

### Teşekkürler.

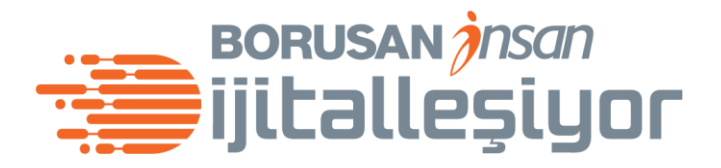

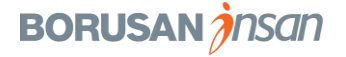